## **MOODLE** UYGULAMASI İLE CEP TELEFONUNDAN GİRİŞ

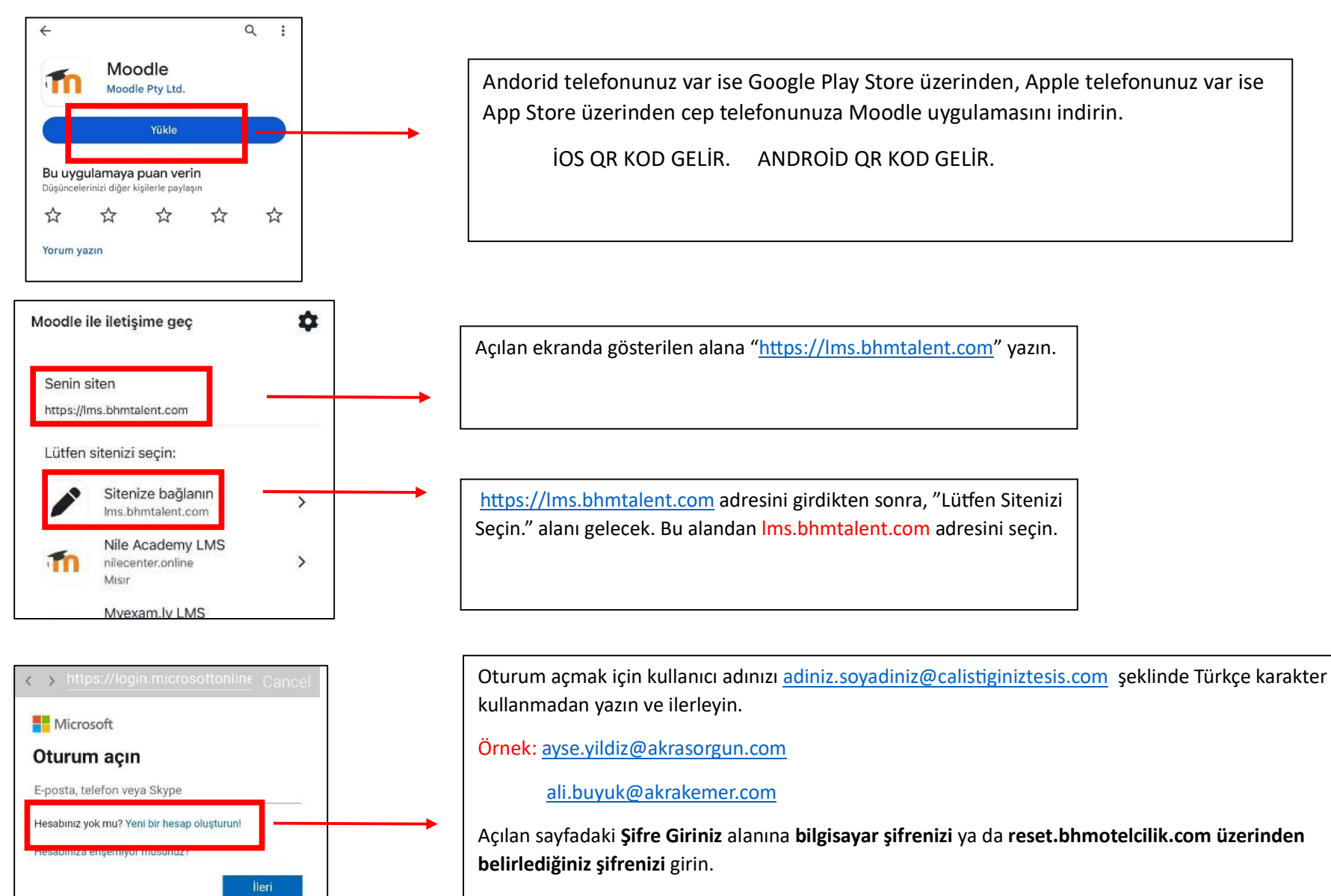

> Şifreyi unutmanız durumunda **reset.bhmotelcilik.com** üzerinden yeni şifre alabilirsiniz.

\*Bilgi Teknolojileri departmanından destek alabilirsiniz.